## 广西农村科技服务云平台功能介绍

"广西农村科技服务云平台"是利用位置服务、大数据、云 计算等技术手段建立的农村科技综合服务平台(包括移动终端微 信公众号和PC端管理后台),目前已实现科技特派员注册登记、 科技需求登记、需求认领、服务远程签到、服务记录填写、远程 咨询解答、远程技术指导、服务绩效统计、科技成果发布、服务 宣传、在线咨询交流、线上培训、科技展示、农产品订单发布认 领、农产品展销等功能,下步将开发实现科技服务满意度评价、 服务积分核计、优质农产品生产管理等功能,最终将云平台建设 成为以农业产业为链条,以产品为目标,以农业科技园区、星创 天地、基地、农户为基点,以科技特派员、基地业主、农户、采 购商、消费大众为应用对象,有效链接农户一基地一市场(消费 大众)的移动互联网农村科技综合服务平台,致力成为农村科技

①手机微信一"扫一扫" 右边二维码,或者"添加朋友" 一搜索"广西农村科技服务云 平台"一选择关注,即可使用 云平台。

②也可以手机截图本 页,再打开图片、长按二维码 即可关注使用云平台。

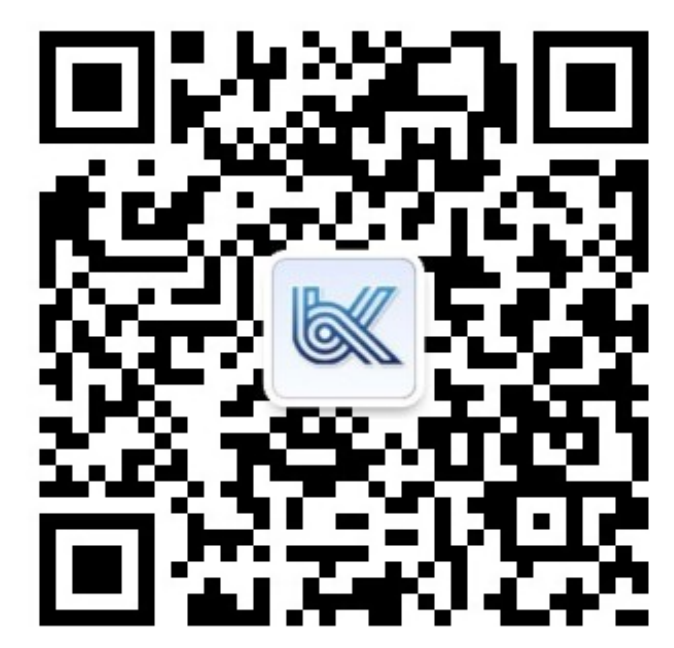

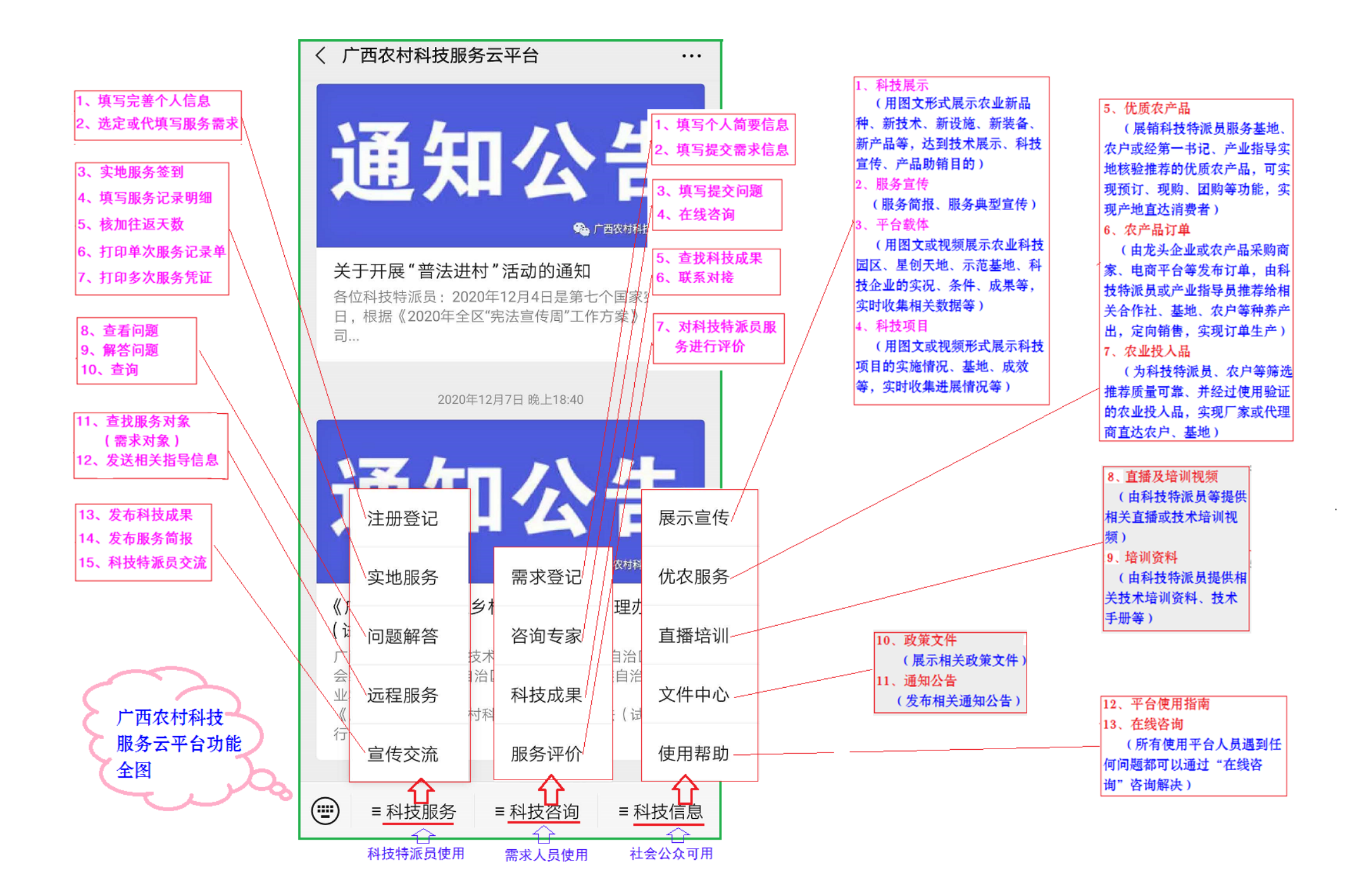

特别提示:需要申请科技特派员的科技人员不能按照下面流程代服务对象填 写提交服务基地(点)信息,只能按照《科技特派员申请(供需对接及单位 审批)流程图解》选择或填写新基地。<u>否则,科技人员将被云平台记录为服</u> 务对象,不能再申请成为科技特派员!!

科技服务需求(服务对象)填报流程图解:

先后点击云平台的"科技咨询"一"需求登记",再按照下图的 1-6 步操作即可。 (已关注使用过平台的需求人员[服务对象]1、2 步操作可免)

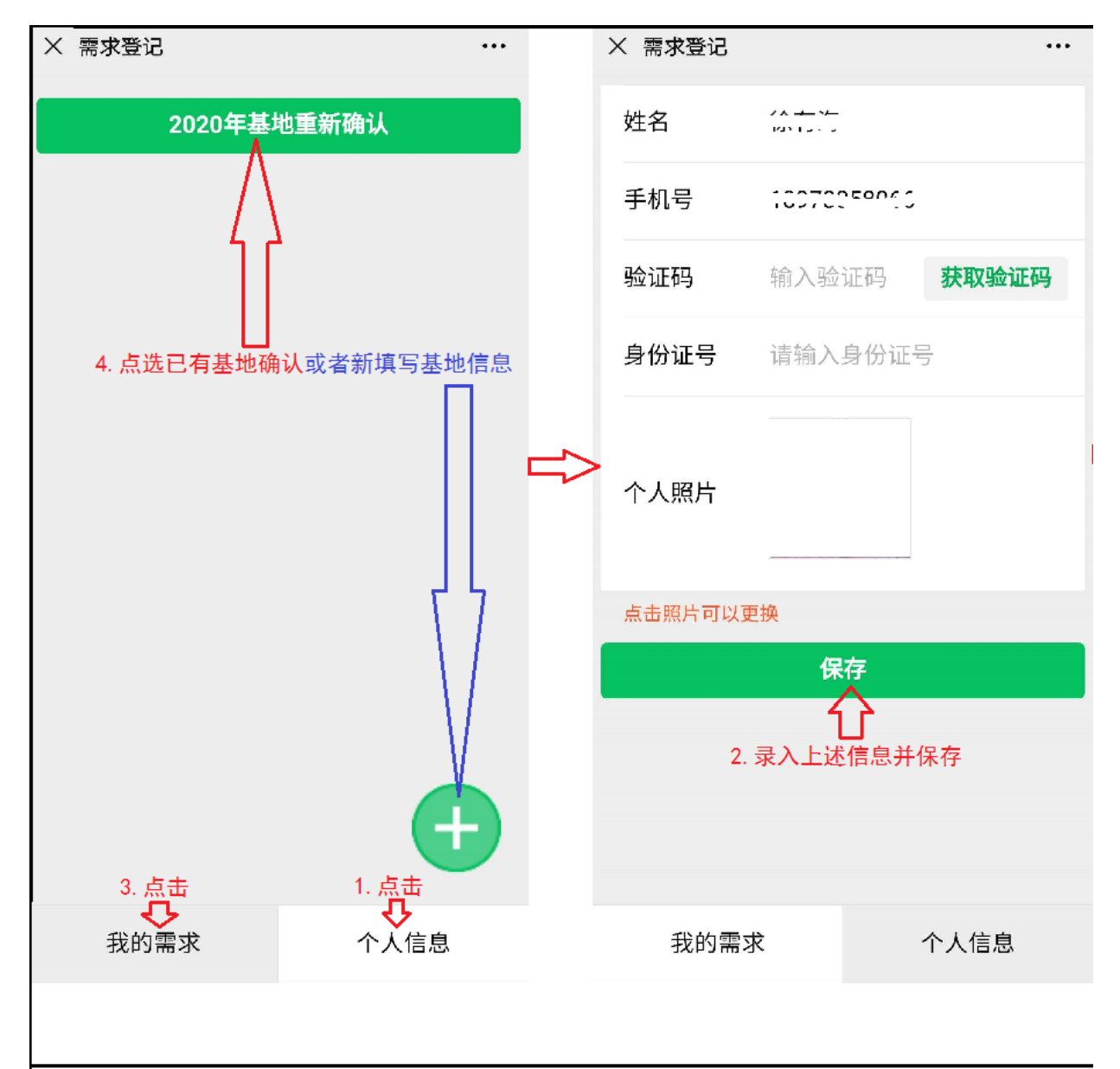

(转下页)

| × 需求明细                                                                          |                                                              |                           |    | 联系手机                      | 10004717000          |     |
|---------------------------------------------------------------------------------|--------------------------------------------------------------|---------------------------|----|---------------------------|----------------------|-----|
| 需求类型                                                                            | 基地服务                                                         | >                         |    | 基地业主名和                    | <b>你</b> 请输入业主名称     |     |
| 基地所属区域                                                                          | 请选择区域<br><b>或</b>                                            |                           |    | 业主为个人的均<br>章全称            | 真写姓名,业主为单位的填写        | 单位公 |
| 详细地址                                                                            | 请输入具体屯(坡、                                                    | 组等)                       |    | 基地规模<br>基地年总产(            | 请输入基地规模<br>直请填写大概估算值 | 万元  |
| 基地名称                                                                            | 请输入基地名称<br>查看E                                               | 。<br>已有基地名称               | => | 基地所属                      |                      | >   |
| 基地名称按照实<br>写,如园、…                                                               | "际对外公布的名称(平明<br>基地、产业基地、…                                    | 寸宣称)填<br>核心示范             |    | 所属备注                      | 请输入所属备注              |     |
| <ul> <li>区等。如还没有</li> <li>主公司简称或合</li> <li>称+基地或园"的</li> <li>地、旺源蔬菜科</li> </ul> | 闷外公布的名称,可以按照"基<br>作社简称或姓名或品牌名称+产<br>方式编写,如三丰公司肉牛养殖<br>植示范园等。 | 如果 基地亚<br>名称+产业名<br>图牛养殖基 |    | 服务时间                      | 2021-2022年           | >   |
| 服务要求                                                                            | 需要解决的问题和提<br>务                                               | 提供的服                      |    | 服务方式                      | 无偿                   | >   |
|                                                                                 |                                                              |                           |    |                           | 保存                   |     |
| 所属产业                                                                            | 请选择产业                                                        |                           |    | 6. 继续按上图灰色字体要求            |                      |     |
| 联系人                                                                             |                                                              |                           |    | 据实填与基地相天信息, 确认<br>无误后保存即可 |                      |     |
| 5.<br>据                                                                         | └──」<br>按上图灰色字体要求<br>实填写基地相关信息                               |                           |    |                           |                      |     |

①手机微信一"扫一扫"右边二维 码,或者"添加朋友"一搜索"广西农村 科技服务云平台"一选择关注,即可使用 云平台。

②也可以手机截图本页,再打开图片、长按二维码即可关注使用云平台。

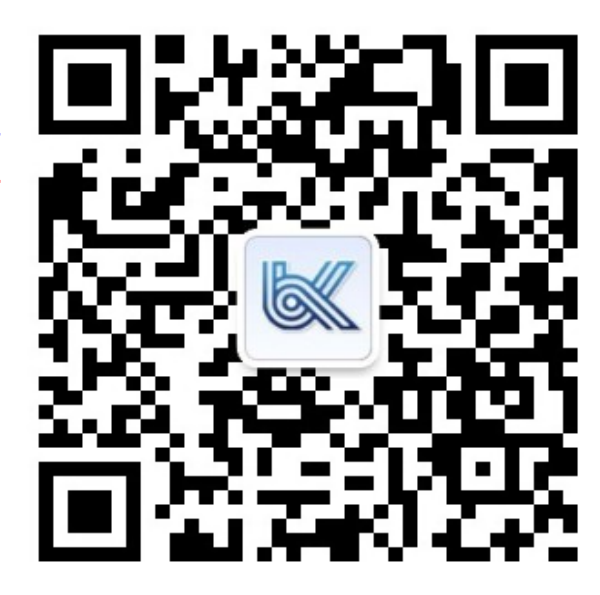

## 科技特派员申请(供需对接及单位审批)流程图解:

先后点击云平台的"科技服务"一"注册登记",再按照下图的 1-7 步操作即可。

| 中国电信 💷 🍕 📶 📶 🛜 🖸 🕑 😿                                                                | ⓒ 券 ┇□፤ ■□ 08:32                         | 中国电信 🖽 🍕 📶 📶 🕤 🕤 🗩 🎇 💋 🍛<br>仅限紧急呼叫 | ⓒ ¥ ፤□፤ ■□ 09:40        |
|-------------------------------------------------------------------------------------|------------------------------------------|------------------------------------|-------------------------|
| × 注册登记                                                                              |                                          | × 注册登记                             |                         |
| 姓名 科技特派员注册申请                                                                        | 承诺书                                      | 凯德科技园基地                            | 正常状态                    |
| 本人自愿注册申请成为科技特<br>诺·机号  18934717303                                                  | 派员,并郑重承<br>3                             | 广西壮族自治区-南宁市-西<br>事处-罗赖村委会          | 百乡塘区-心圩街道办              |
| 一、本人提交的注册信息无任<br>分,有实有效。                                                            | 何伪造虚假成                                   | 种植-果树-柑橘-柚子<br>2021-01-11 08:49:48 | 基地点击查看                  |
| 二、本人成为科技特派员后,<br>人民共和国法律法规和相关规<br>传和贯彻执行相关方针政策,<br><del>前</del> 线从事科技服务与创业活动<br>增收。 | 将自觉遵守中华<br>章制度,积极宣<br>自愿到农村生产<br>,努力带动农民 | 2020年基地1                           | 重新确认                    |
| 三.6本人自愿为农村、农业、<br>务和创业过程中不损害农民利<br>造成服务对象损失或者产生其<br>本人愿意全部承担。                       | 农民服务,在服<br> 益。因个人原因<br>!它法律责任的,          | 4. 选择2020年已服务者<br>并申请服务            | <mark>基地</mark> 或者填写新基地 |
| 四、治本人将遵守「《广西壮族自<br>派员管理办法(试行)》,自<br>员形象 <sub>对</sub> 积极响应服务需求,<br>排。                | 治区乡村科技特<br>觉维护科技特派<br>服从服务调度安            |                                    |                         |
| 五 <sub>行</sub> 若违反本承诺,自愿承担<br>后果。 <mark>1. 点击</mark>                                | 由此造成的一切                                  | 3. 点击                              | •                       |
| ♥ 确认                                                                                |                                          | <b>◇</b><br>服务对象                   | 个人信息                    |
|                                                                                     |                                          | 2. 点击"个人信题                         | □<br>息", 然后按要求齐全、       |

规范填写个人信息, 再点击保存

(转下页)

| 中国电信 🖽 🏭 🏹 🎆  | 0 😔 🐻                 | ⓒ∦፤□፤ ■□ 08:35 |                            |
|---------------|-----------------------|----------------|----------------------------|
| × 注册登记        |                       |                |                            |
|               |                       |                |                            |
| 成果奖励          | 请填写已获得的<br>果、荣誉、奖励    | 的主要科技成<br>动等   |                            |
| 特派员类型         | 选派制                   | >              |                            |
| 点击照片可以更       | 换                     |                |                            |
| 个人照片          |                       |                |                            |
| 上传图片或pdf      | 付件, <u>点</u> 击文件名可    | 「以查看           |                            |
| 个人附件(选<br>填)  | 添加附件                  |                | 5. 点击下载确认表, 审<br>核确认信息无误后签 |
| 上传图片或pdf      | 各式,点击文件名可             | 「以查看           | 字,再报单位审核盖章                 |
| 选派服务信息<br>确认表 | 您未上传确认=<br>『<br>下载确认表 | 书扫描件           | 6. 将签章齐全的确认表<br>扫描件上传云平台   |
|               | 上传扫描件                 |                | ·请工作,等待县市科技                |
|               | 保存                    |                | 即川甲里推仔                     |

①手机微信一"扫一扫"右 边二维码,或者"添加朋友"一搜 索"广西农村科技服务云平台"一 选择关注,即可使用云平台。

②也可以手机截图本页,再 打开图片、长按二维码即可关注使 用云平台。

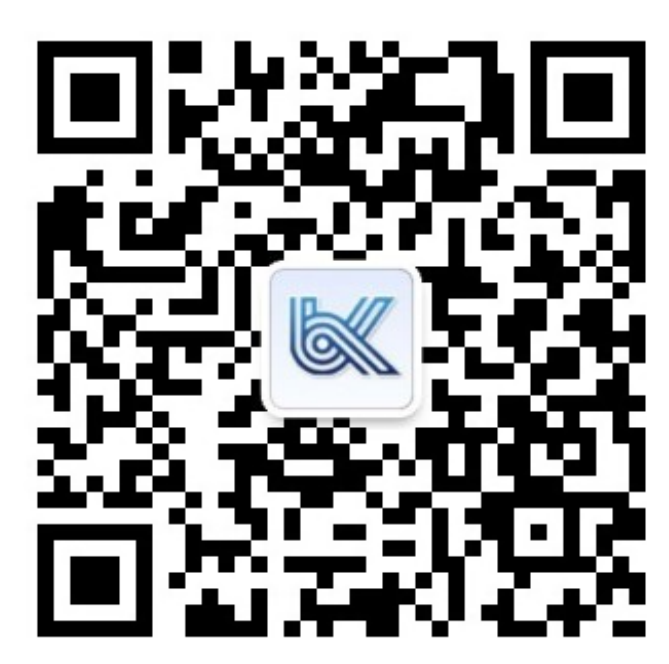